# 配置和验证SD-WAN按需隧道

## 目录

| <u>简介</u>   |  |  |
|-------------|--|--|
| <u>先决条件</u> |  |  |
| 使用的组件       |  |  |
| <u>背景</u>   |  |  |
| <u>优势</u>   |  |  |
| <u>配置</u>   |  |  |
| <u>配置</u>   |  |  |
| <u>验证</u>   |  |  |
| <u>故障排除</u> |  |  |
| <u>相关信息</u> |  |  |

# 简介

本文档介绍创建SD-WAN按需隧道的配置和验证步骤。

先决条件

使用的组件

本文档基于以下软件和硬件版本:

- vManage版本20.9.3
- 思科边缘路由器版本17.9.3

本文档中的信息都是基于特定实验室环境中的设备编写的。本文档中使用的所有设备最初均采用原 始(默认)配置。如果您的网络处于活动状态,请确保您了解所有命令的潜在影响。

## 背景

Cisco SD-WAN支持任意两个Cisco SD-WAN分支设备之间的动态按需隧道。仅当两台设备之间存 在流量时,才会触发这些隧道进行设置,从而优化带宽使用率和设备性能。

## 优势

按需隧道具有以下优势:

- 性能提高,特别是对于在全网状网络中运行的功能不太强大的平台。
- 在分支之间使用按需隧道时,中心辐射型部署中的延迟得到改善。
- 减少网络中的带宽使用,因为处于非活动状态的隧道不需要双向转发检测(BFD)探测器,因此 网络中产生的BFD流量较少。
- 在分支之间直接建立隧道,同时优化CPU和内存使用。

## 配置

## 配置

以下是配置按需隧道的步骤:

第1步:仅在VPN 0功能模板下的中心站点路由器上启用流量工程。建议为中心站点和分支站点使用 单独的VPN 0功能模板。

导航到配置>模板>功能模板。搜索分配给中心路由器的正确VPN 0功能模板,点击三点,然后选择 编辑。

1. 在服务部分

- 2. 单击New Service
- 3. 从服务类型中选择TE。

单击Add,然后单击Update。

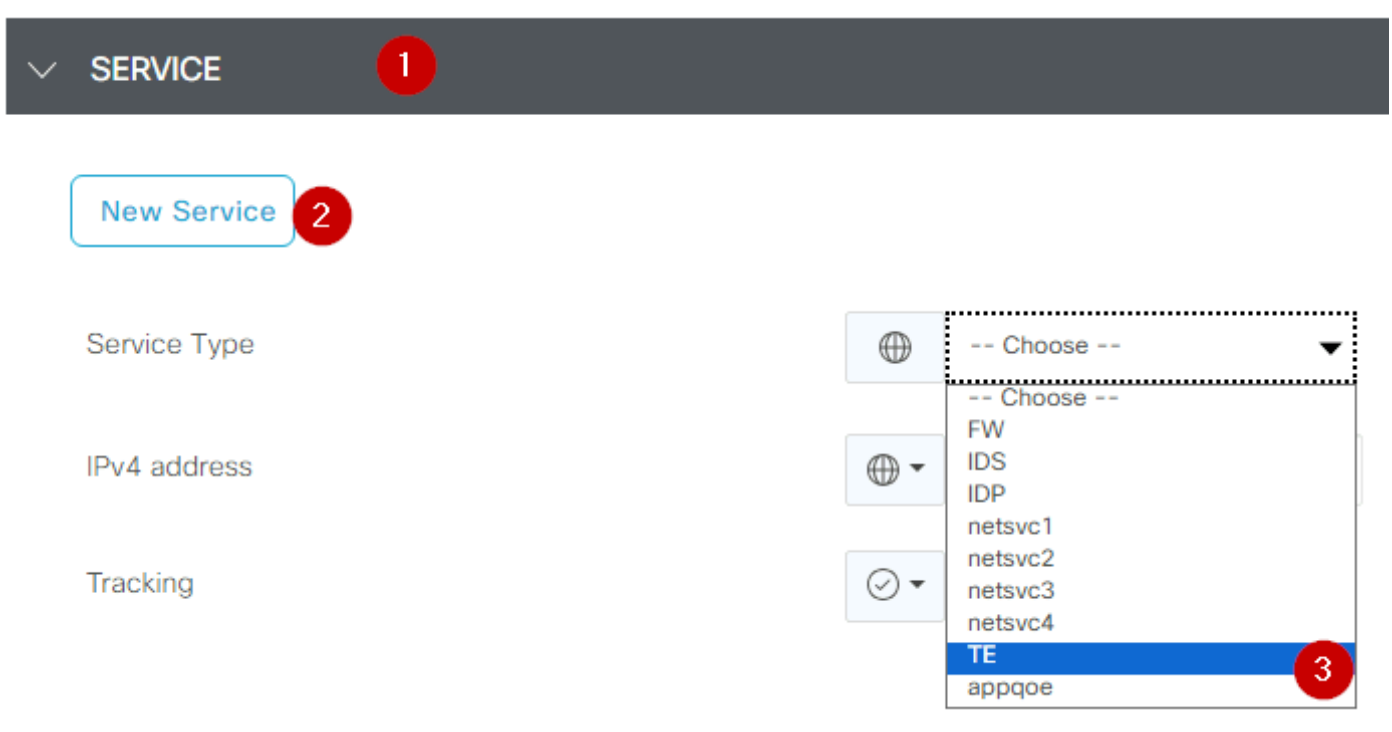

第2步:在思科边缘路由器上将OMP路径限制增加到建议的值16。

导航到配置>模板>功能模板,搜索OMP功能模板,点击三个点,然后选择编辑。

在Basic Configuration下,找到Number of Paths Advertised per Prefix(每个前缀的通告路径数 )和ECMP Limit(ECMP限制),然后将值更改为16。

| $\sim$ | BASIC CONFIGURATION                   |     |       |      |   |
|--------|---------------------------------------|-----|-------|------|---|
|        |                                       |     |       |      |   |
|        | Graceful Restart for OMP              | ⊘•  | O On  | Off  |   |
|        | Overlay AS Number                     | ⊘ • |       |      |   |
|        | Graceful Restart Timer (seconds)      | ⊘•  | 43200 |      |   |
|        | Number of Paths Advertised per Prefix | •   | 16    |      | ] |
|        | ECMP Limit                            | •   | 16    |      |   |
|        | Shutdown                              | ⊘ • | O Yes | O No |   |
|        |                                       |     |       |      |   |

OMP - ECMP限制

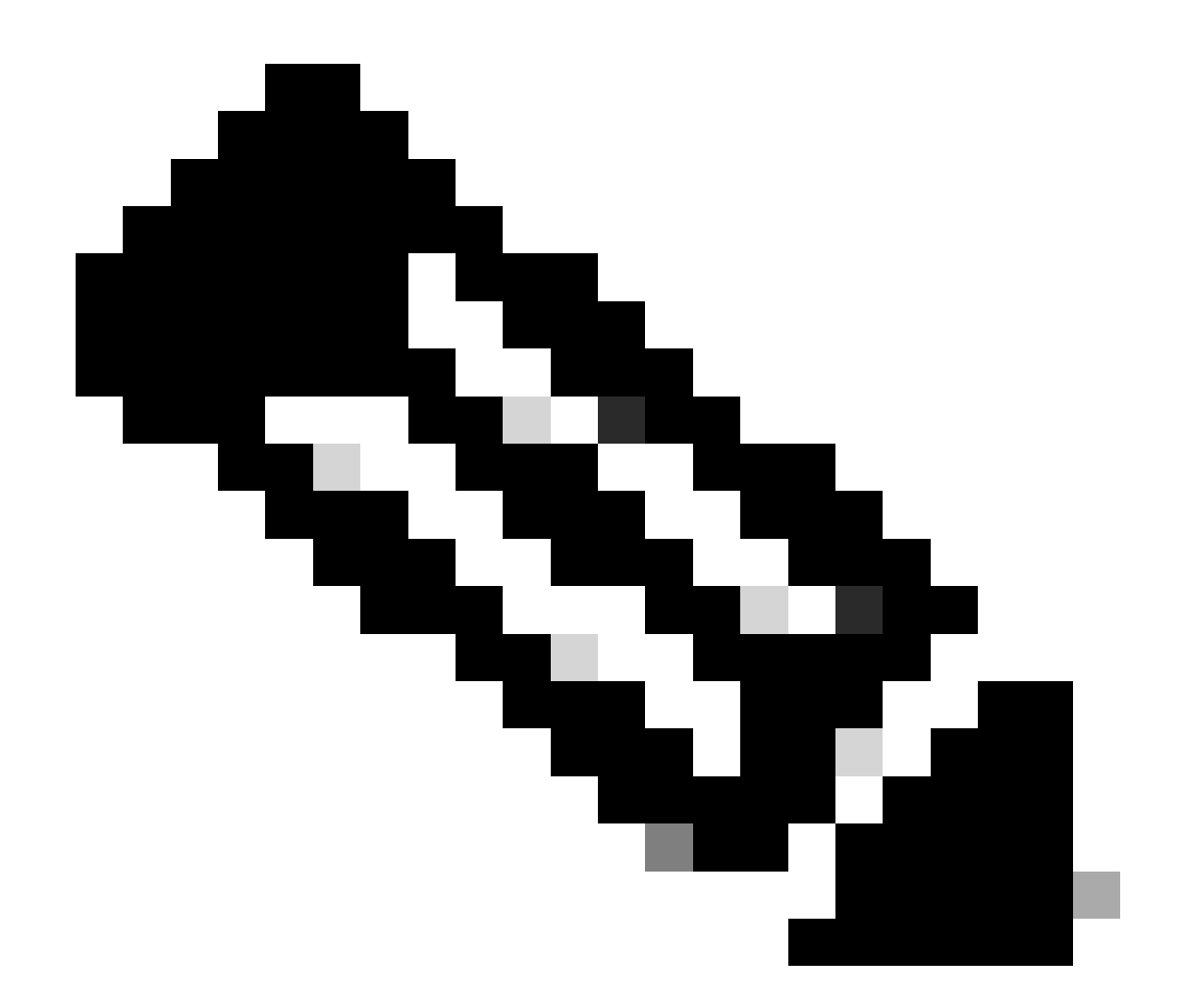

注意:要将vSmarts OMP上的发送路径限制更改为大于4的值(建议值为16),请参阅 Cisco SD-WAN<u>配置</u>指南中的路由配置指南,以获取详细说明。

第3步:创建或克隆系统功能模板以启用按需隧道并修改按需隧道空闲超时计时器(默认值为10分 钟),并专门将此系统模板应用于按需分支站点。

导航到配置>模板>功能模板搜索系统功能模板,点击三个点,然后选择编辑。

On Advanced 部分启用按需隧道。 或者,如果您希望在站点之间没有流量通过时让隧道关闭的速度比默认的10分钟更快,请调整On-demand Tunnel Idle-Timeout。

| Gateway Tracking                   | ⊘•  | O On | Off |
|------------------------------------|-----|------|-----|
| Collect Admin Tech on Reboot       | ⊘ • | O On | Off |
| Idle Timeout                       | ⊘ • |      |     |
| On-demand Tunnel                   | •   | O On | Off |
| On-demand Tunnel Idle Timeout(min) | •   | 2    |     |

按需隧道启用

第4步:您需要使用匹配选项卡集站点列表(匹配按需分支站点)上的路由序列创建自定义拓扑策略 ,并在"操作"选项卡下将TLOC列表(匹配中心tloc)设置为备份。

创建按需分支列表和中心备份TLOC列表。

导航到配置>策略>自定义选项,从下拉菜单中选择集中策略>列表,创建感兴趣的组:

- 点击站点,创建新的站点列表,包括所有按需站点的所有site-id。
- 在TLOC上,创建一个TLOC列表,其中包括所有将用作备份的HUB tloc。

创建利益组列表后,从下拉菜单中选择Centralized Policy > Topology > Topology > Add Topology > Custom Control (Route & TLOC)导航到Custom Options。

- 为拓扑提供名称和说明。
- 单击铅笔图标,然后单击Save Match And Action,将Default Action更改为Accept。
- 单击Sequence Type并选择Route。单击Sequence Rule 添加新序列。
- 在匹配选项卡上,点击站点,然后选择正确的站点列表。

|   | Route Sequence Rule Drag and drop to re-arrange rules |                                                                                        |           |
|---|-------------------------------------------------------|----------------------------------------------------------------------------------------|-----------|
| 0 | Protocol IPv4 -                                       | Color List Community List Expanded Community List OMP Tag Origin Originator Preference | Site Regi |
|   | Match Conditions                                      | Actions                                                                                |           |
|   | Site List 💿                                           | × Reject                                                                               | Enabled   |
|   | Branches-ON-Demand ×                                  | •                                                                                      |           |
|   | Site ID                                               | 0~4294967295                                                                           |           |
|   |                                                       |                                                                                        |           |

• 在Action选项卡上,点击Accept,然后为TLOC Action选择Backup,为TLOC选择正确的 TLOC列表。完成后,单击Save Match and Actions。

| • Accept Reject | Community Export To | Actions<br>OMP Tag | Preference Service | TLOC Action TLOC |
|-----------------|---------------------|--------------------|--------------------|------------------|
|                 |                     |                    | Actions            |                  |
|                 |                     | ×                  | Accept             | Enabled          |
|                 |                     | •                  | TLOC Action        |                  |
| 0-4294967295    |                     |                    | Backup ×           |                  |
|                 |                     |                    | TLOC List          |                  |
|                 |                     |                    | DC ×               |                  |

操作策略集

导航到Configuration > Policies > Centralized Policy,将控制拓扑策略附加到主策略。 查找您的活动策略,单击三个点,然后选择Edit。

点击

1.拓扑

2.拓扑

3. 添加拓扑

4.导入现有

5.自定义控制(Route和TLOC)

6. 从下拉菜单中查找策略, 然后单击"导入"。

|                                                          |                      | Policy Application Topology Traffic Rules                   |   |
|----------------------------------------------------------|----------------------|-------------------------------------------------------------|---|
| Specify your network topology<br>Topology VPN Membership | Import Existing Topo | logy 🕢                                                      |   |
| Q Search<br>Add Topology 3                               | Policy Type (        | ) Hub And Spoke () Mesh () Custom Control ( Route and TLOC) |   |
|                                                          | Policy               | Select a policy to import                                   |   |
| Name                                                     |                      | Search                                                      |   |
| on-demond                                                |                      | Branch-Region2-Outbound-Policy                              | 1 |
|                                                          |                      | on-demond 6                                                 | ₽ |

导入现有策略

## 单击Policy Application > Topology > New Site/Region List

在出站站点列表中,选择正确的站点列表名称。

|                           |                     |              |        |                          | Policy Application |  |
|---------------------------|---------------------|--------------|--------|--------------------------|--------------------|--|
| Add policies to sites     | and VPNs            |              |        |                          |                    |  |
| Policy Name*              | main_policy         |              |        |                          |                    |  |
| Policy Description*       | main_policy         |              |        |                          |                    |  |
| Topology                  | ation-Aware Routing | Traffic Data | Cflowd | Role Mapping for Regions |                    |  |
| New Site/Regio            | on List             |              |        |                          |                    |  |
| ◯ Site List ◯ Re          | egion ()            |              |        |                          |                    |  |
| Inbound Site List         |                     |              |        |                          |                    |  |
| Select one or more site l | ists                |              |        |                          |                    |  |
| Outbound Site List        |                     |              |        |                          |                    |  |
| Branches-ON-Demand        | × 4                 |              |        |                          |                    |  |
| Z用策略带外                    |                     |              |        |                          |                    |  |

单击Add,然后Save Policy Changes。由于这是一个活动策略,更改将推送到vSmarts。

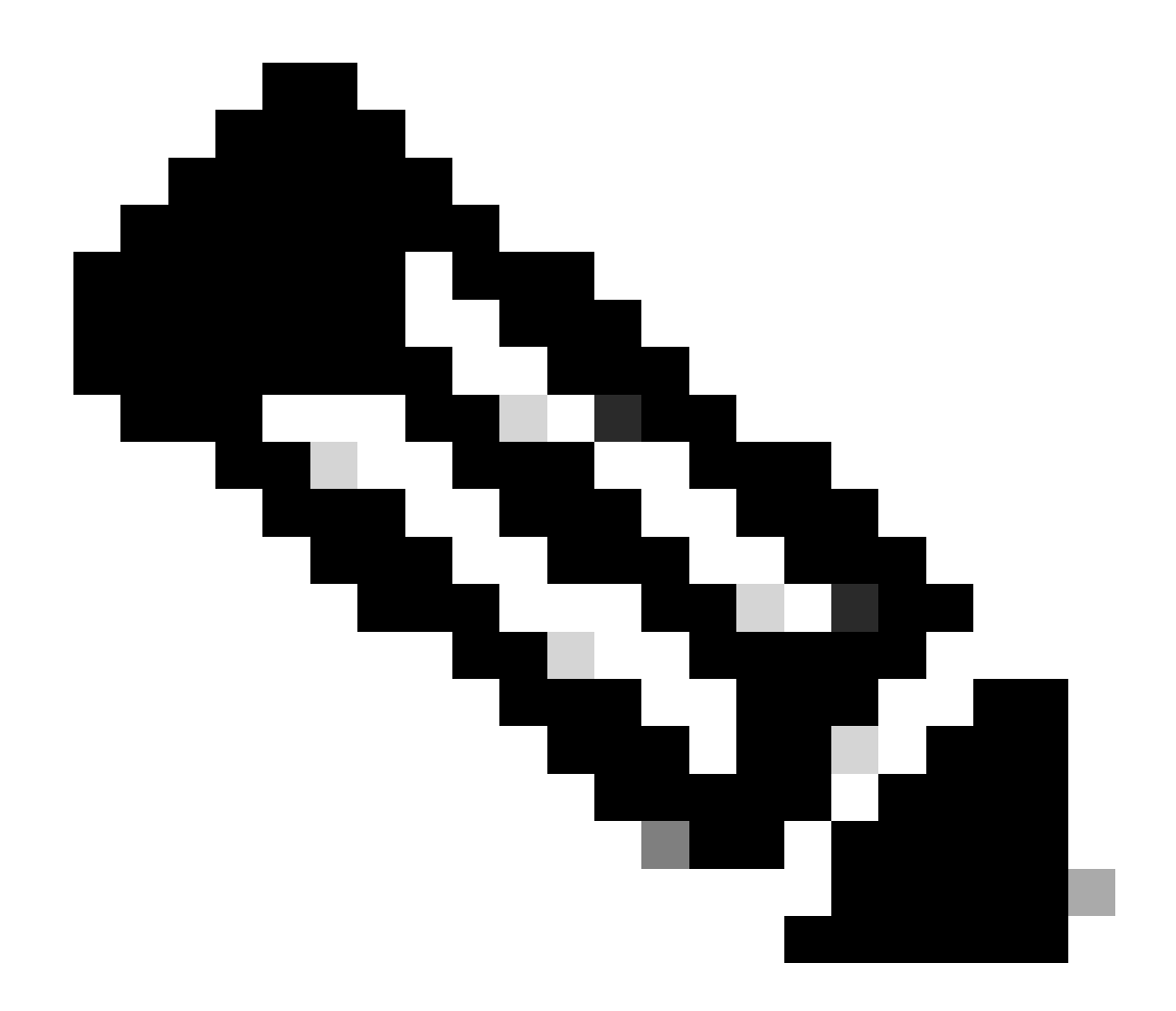

注意:有关配置思科vSmart控制器集中控制策略的信息,请参阅<u>思科SD-WAN配置指南。</u>

# 验证

要验证,请运行show sdwan system on-demand remote-system命令。 从输出中,您可以找到On-demand: yes。 如果状态显示inactive,则意味着站点之间的隧道关闭。

#### <#root>

| Spoke#sho<br>SITE-ID | ow sdwan system<br>SYSTEM-IP | on-demand rem<br>ON-DEMAND | ote-system<br>STATUS | IDLE-TIMEOUT-EXPIRY(sec) |
|----------------------|------------------------------|----------------------------|----------------------|--------------------------|
| 100                  | 192.168.0.70                 | no                         | -                    | -                        |
| 100                  | 192.168.0.71                 | no                         | -                    | -                        |
| 1000                 | 192.168.0.72                 | yes                        | inactive             | -                        |

| 1000 | 192.168.0.73 | yes | inactive | - |
|------|--------------|-----|----------|---|
| 200  | 192.168.0.80 | no  | -        | - |

在按需站点之间生成一些流量之后,您可以检查相同的输出。在这种情况下,状态显示为活动,并 显示隧道关闭之前剩余的秒数。

#### <#root>

| Spoke#sh<br>SITE-ID | ow sdwan system<br>SYSTEM-IP | on-demand rem<br>ON-DEMAND | ote-system<br>STATUS | IDLE-TIMEOUT-EXPIRY(sec) |
|---------------------|------------------------------|----------------------------|----------------------|--------------------------|
| 100                 | 102 100 0 70                 |                            |                      |                          |
| 100                 | 192.168.0.70                 | no                         | -                    | -                        |
| 100                 | 192.168.0.71                 | no                         | -                    | -                        |
| 1000                | 192.168.0.72                 | yes                        | active               | 105                      |
| 1000                | 192.168.0.73                 | yes                        | active               | 105                      |
| 200                 | 192.168.0.80                 | no                         | -                    | -                        |

### 在本例中,您可以看到,隧道关闭时,具有站点192.168.0.72和192.168.0.73的BFD丢失。

#### Spoke#show sdwan bfd sessions

| SYSTEM IP    | SITE ID | STATE | SOURCE TLOC R<br>COLOR | EMOTE TLOC<br>COLOR | SOURCE IP           |  |
|--------------|---------|-------|------------------------|---------------------|---------------------|--|
| 192.168.0.70 | 100     | up    | public-internet        | public-internet     | <removed></removed> |  |
| 192.168.0.71 | 100     | up    | public-internet        | public-internet     | <removed></removed> |  |
| 192.168.0.80 | 200     | up    | public-internet        | public-internet     | <removed></removed> |  |
| 192.168.0.70 | 100     | up    | mpls                   | mpls                | <removed></removed> |  |
| 192.168.0.71 | 100     | up    | mpls                   | mpls                | <removed></removed> |  |
| 192.168.0.80 | 200     | up    | mpls                   | mpls                | <removed></removed> |  |
|              |         |       |                        |                     |                     |  |

#### 当站点之间的隧道启用时,您会注意到站点192.168.0.72和192.168.0.73的BFD处于启用状态。

#### <#root>

#### Spoke#show sdwan bfd sessions

| SYSTEM IP    | SITE ID | STATE  | SOURCE TLOC R<br>COLOR | EMOTE TLOC<br>COLOR | SOURCE IP                      |                   |
|--------------|---------|--------|------------------------|---------------------|--------------------------------|-------------------|
| 192.168.0.70 | 100     | <br>up | public-internet        | public-internet     | <pre><removed></removed></pre> |                   |
| 192.168.0.71 | 100     | up     | public-internet        | public-internet     | <removed></removed>            | <re< td=""></re<> |
| 192.168.0.80 | 200     | up     | public-internet        | public-internet     | <removed></removed>            | <re< td=""></re<> |
| 192.168.0.73 | 1000    | up     | public-internet        | public-internet     | <removed></removed>            | <re< td=""></re<> |

| mpls | mpls                 | <removed></removed>                 | 170                                                                                |
|------|----------------------|-------------------------------------|------------------------------------------------------------------------------------|
| mpls | mpls                 | <removed></removed>                 |                                                                                    |
| -    |                      |                                     | <re< td=""></re<>                                                                  |
| mpls | mpls                 | <removed></removed>                 | <re< td=""></re<>                                                                  |
| mpls | mpls                 | <removed></removed>                 | <re< td=""></re<>                                                                  |
| mpls | mpls                 | <removed></removed>                 | <re< td=""></re<>                                                                  |
| mple | mple                 | < removed >                         | < 7.91                                                                             |
|      | mpls<br>mpls<br>mpls | mpls mpls<br>mpls mpls<br>mpls mpls | mplsmpls <removed>mplsmpls<removed>mplsmpls<removed></removed></removed></removed> |

# 要从vMange GUI获得相同的结果,请导航到Monitor > Device或Monitor > Network(来自代码 20.6及更早版本),找到您的设备并导航WAN > Tunnel,重点关注Down编号。

| SSL Proxy               |                                                                                                    |
|-------------------------|----------------------------------------------------------------------------------------------------|
| AppQoE TCP Optimization | Chart Options V                                                                                                    |
| AppQoE DRE Optimization | EC Los                                                                                                    |
| Connection Events       |                                                                                                    |
| WAN Throughput          | Jan 31, 20:00 Jan 31, 22:00 Feb 01, 00:00 Feb 01, 02:00 Feb 01, 04:00 Feb 01, 06:00 Feb 01, 08:00 Feb 01, 10:00 Feb 01, 12:00 Feb 01, 14:00                                        |
| Flows                   |                                                                                                    |
| Top Talkers             | Q Search                                                                                                    |
| WAN                     | 6 Rows Selected (Interface Endpoints, Local Interface Description and Remote Interface Description are hidden by default. Please click on the Columns dropdown on the right to ena |
| TLOC                    |                                                                                                    |
| Tunnel                  | J. Down (4) O Init (0): 1 Up (6)                                                                                                    |
|                         | Y Tunnel Endpoints Interface Endpoints Local Interface Description Remote Interface Description Protocol State                                                                     |
| Firewall                | ✓ public-internet                                                                                                    |

监控按需隧道

## 在同一菜单上,向下滚动并单击Real Time。 On Device Options搜索On Demand Remote。

#### 此示例显示按需隧道关闭时的输出。

| Device Options: Q. On Demand Remote |         |           |          |                     |
|-------------------------------------|---------|-----------|----------|---------------------|
| Q Search                            |         |           |          |                     |
| System IP                           | Site ID | On Demand | Status   | Idle Timeout Expiry |
| 192.168.0.70                        | 100     | no        | -        | -                   |
| 192.168.0.71                        | 100     | no        |          | -                   |
| 192.168.0.72                        | 1000    | yes       | inactive | -                   |
| 192.168.0.73                        | 1000    | yes       | inactive | -                   |
| 192.168.0.80                        | 200     | no        | -        |                     |

按需隧道关闭

## 此示例显示按需隧道启用时的输出。

| Device Options: Q On Demand Re | emote   |           |        |                     |
|--------------------------------|---------|-----------|--------|---------------------|
| Q Search                       |         |           |        |                     |
| System IP                      | Site ID | On Demand | Status | Idle Timeout Expiry |
| 192.168.0.70                   | 100     | no        | -      |                     |
| 192.168.0.71                   | 100     | no        |        |                     |
| 192.168.0.72                   | 1000    | yes       | active | 111                 |
| 192.168.0.73                   | 1000    | yes       | active | 111                 |
| 192.168.0.80                   | 200     | no        |        | -                   |

按需隧道开启

# 故障排除

有关更多详细步骤,请参阅<u>SD-WAN动态按需隧道故障排除</u>。

# 相关信息

• <u>思科技术支持和下载</u>

#### 关于此翻译

思科采用人工翻译与机器翻译相结合的方式将此文档翻译成不同语言,希望全球的用户都能通过各 自的语言得到支持性的内容。

请注意:即使是最好的机器翻译,其准确度也不及专业翻译人员的水平。

Cisco Systems, Inc. 对于翻译的准确性不承担任何责任,并建议您总是参考英文原始文档(已提供 链接)。